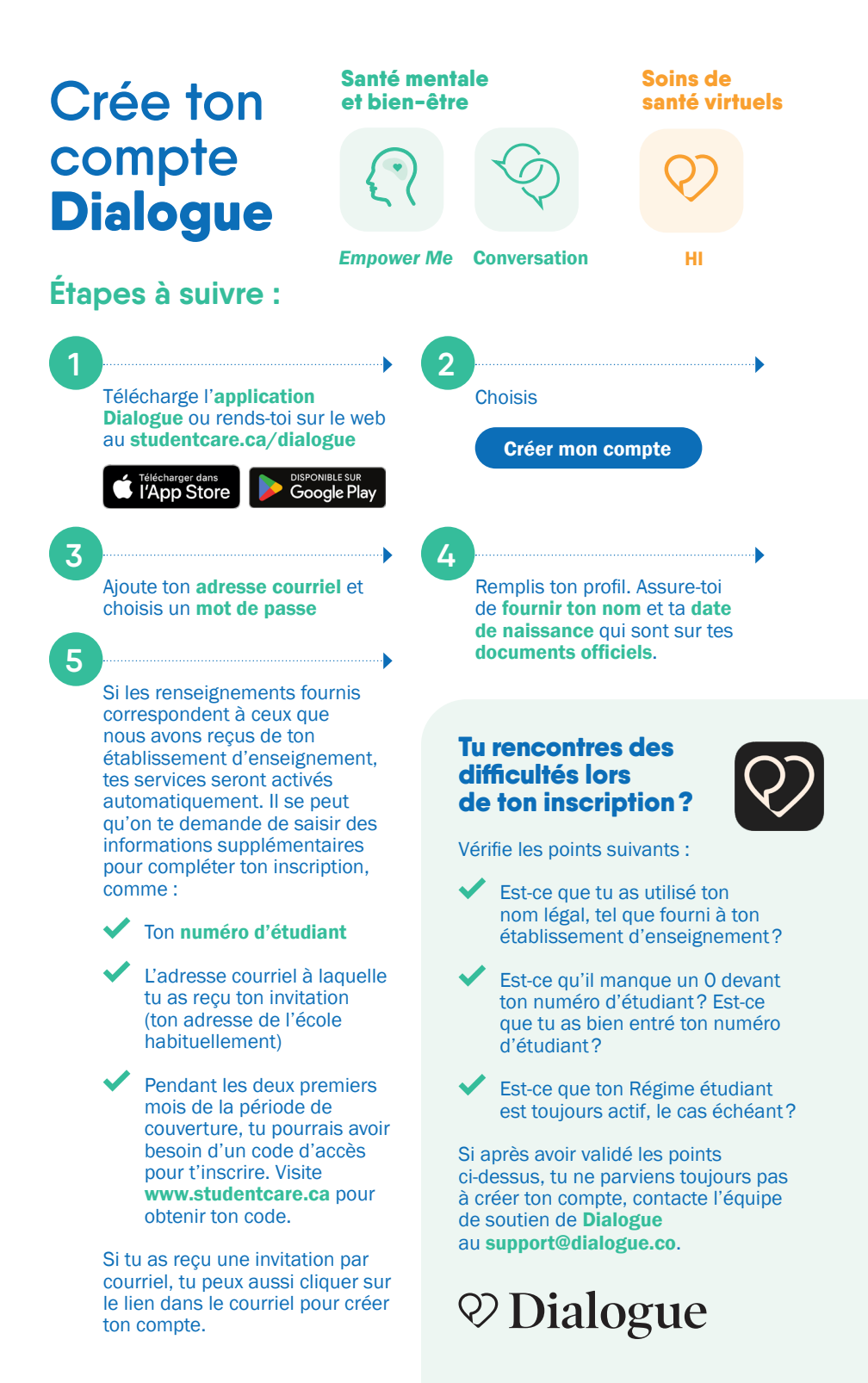

## Inscription familiale (le cas échéant)

Si ton association étudiante ou établissement d'enseignement permet l'inscription familiale avec les services de Dialogue, suis les étapes suivantes pour ajouter tes personnes à charge.

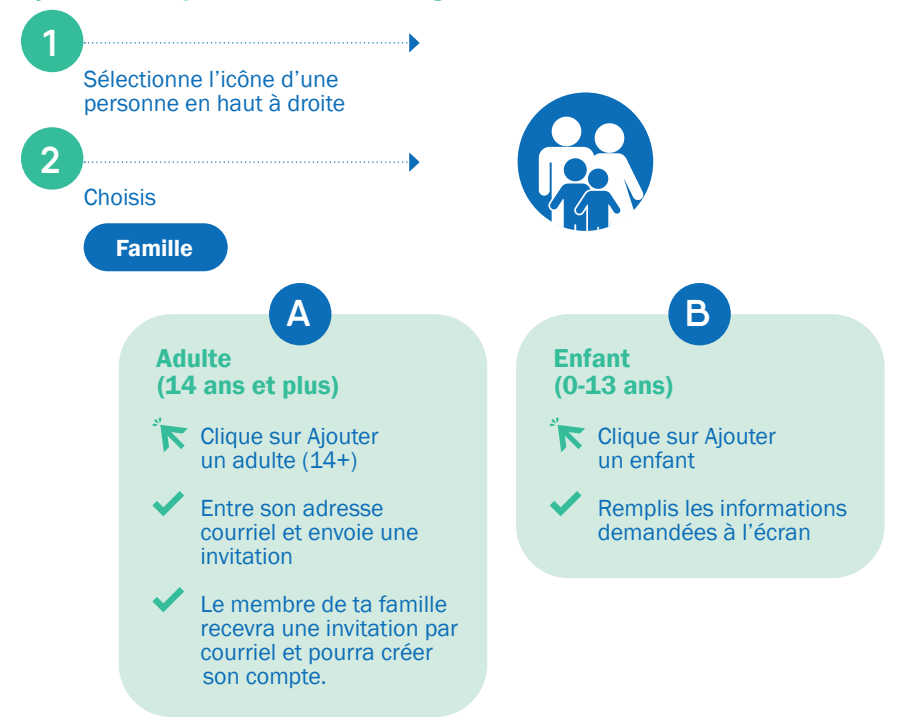

**Note :** Les personnes de 14 ans et plus doivent avoir un compte séparé pour des raisons de confidentialité.

Le compte de tes enfants est associé au tien. Lors d'une consultation, ton enfant et toi devez être présents.

**Des problèmes** avec ton inscription? Demande de l'aide à **support@dialogue.co**.

Numérise pour créer ton compte

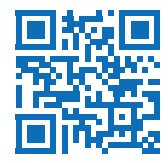